# 1. IIS Installation on Windows 7 and windows 8

a. Open Control Panel

| SQL Server Management Studio     |                       |
|----------------------------------|-----------------------|
| Microsoft Visual Basic 6.8       | , Raghvendra          |
| 😔 firefax.exe - Shortcut         | Documents<br>Dictures |
| Microsoft Office Excel 2007      | Music                 |
| Notepad++                        | Computer              |
| Windows Live Mail                | Control Panel         |
| Data Sources (COBC)              | Devices and Printers  |
| Microsoft Office Word 2007       | Default Programs      |
| Command Promot                   | Help and Support      |
| Package & Deployment Wizard      |                       |
| <ul> <li>All Programs</li> </ul> |                       |
| Search programs and files        | Shut down:            |
| 💿 🐷 🧟 📷                          |                       |

# b. Click on Control Panel and windows will open

| Ar | Action Center                 | Administrative Tools   | AutoPlay                             | Backup and Restore             | 🔂 Color Management                   |
|----|-------------------------------|------------------------|--------------------------------------|--------------------------------|--------------------------------------|
|    | Credential Manager            | Date and Time          | 🛞 Default Programs                   | Desktop Gadgets                | Device Manager                       |
| -  | Devices and Printers          | Display                | C Ease of Access Center              | Felder Options                 | A Fonts                              |
| -  | Getting Started               | HomeGroup              | Didexing Options                     | Intel(R) Graphics and<br>Media | R Internet Options                   |
|    | Java                          | 🗢 Keyboard             | Location and Other<br>Sensors        | 🕖 Mail                         | J Mouse                              |
| 芽  | Network and Sharing<br>Center | Notification Area (cor | s 008C Data Sources                  | Parental Controls              | Performance Information<br>and Tools |
| -  | Personalization               | Phone and Modern       | Power Options                        | Programs and Features          | 📑 Realtek HD Audio Manager           |
|    | Recovery                      | 🧬 Region and Languag   | RemoteApp and Desktop<br>Connections | Sound                          | Speech Recognition                   |
| ۲  | Sync Center                   | 🙀 System               | Taskbar and Start Menu               | Troubleshooting                | See User Accounts                    |
| 3  | Windows CardSpace             | Windows Detender       | Windows Firewall                     | Windows Update                 |                                      |

c. Select Programs and features

| p | Action Center                 | 畚  | Administrative Tools    |   | AutoPlay                             | *  | Backup and Restore             | 3  | Color Management                     |
|---|-------------------------------|----|-------------------------|---|--------------------------------------|----|--------------------------------|----|--------------------------------------|
|   | Credential Manager            | P  | Date and Time           | - | Default Programs                     | -3 | Desktop Gadgets                | 4  | Device Manager                       |
| - | Devices and Printers          | -  | Display                 | 0 | Ease of Access Center                | F  | Folder Options                 | A  | Fonts                                |
|   | Getting Started               | *3 | HomeGroup               | R | Indexing Options                     |    | Intel(R) Graphics and<br>Media | 1  | Internet Options                     |
|   | Java                          | 0  | Keyboard                | 0 | Location and Other<br>Sensors        | 0  | Mail                           | ð  | Mouse                                |
| 5 | Network and Sharing<br>Center |    | Notification Area Icons | P | ODBC Data Sources                    |    | Parental Controls              |    | Performance Information<br>and Tools |
| - | Personalization               | 23 | Phone and Modem         | 1 | Power Options                        | -6 | Programs and Features          |    | Realtek HD Audio Manager             |
| 1 | Recovery                      | 8  | Region and Language     | - | RemoteApp and Desktop<br>Connections |    | Sound                          | Ş  | Speech Recognition                   |
| • | Sync Center                   | 1  | System                  |   | Taskbar and Start Menu               |    | Troubleshooting                | 82 | User Accounts                        |
| 1 | Windows CardSpace             | 副  | Windows Defender        | 1 | Windows Firewall                     | 2  | Windows Update                 |    |                                      |

d. Then select Turn Windows features on or off

| ew installed underer | To uninstall a program, select it from the list and then click Unins | tall, Change, or Repair. |              |           |            |    |
|----------------------|----------------------------------------------------------------------|--------------------------|--------------|-----------|------------|----|
| I HIPOCAS PRESIDENT  | Organize +                                                           |                          |              |           |            | 15 |
| Λ                    | Name                                                                 | Publisher                | Installed On | Site      | Version    |    |
| 4 2                  | Microsoft Visual Studio 6.8 Enterprise Edition                       |                          | 08/07/2014   |           |            |    |
|                      | ElectalSweld for Microsoft Veual C++ 6                               |                          | 08/07/2014   |           |            |    |
|                      | Atlantic SQL Everywhere                                              | Attentis Interactive     | 29/06/2014   | 13.4 MB   | 2.1.207    |    |
|                      | 📸 Mozilla Maintenance Service                                        | Moella                   | 13/05/2014   | 225 KB    | 29.0.1     |    |
|                      | Mozilla Firefox 23.0.1 (x16 hi-IN)                                   | Mosila                   | 13/05/2014   | 66.2 MB   | 29.0.1     |    |
|                      | Microsoft SQL Server 2000                                            | Microsoft                | 24/94/2014   |           | 8.00.194   |    |
|                      | BillDUQPed 4                                                         | Joseph Albahari          | 27/03/2114   | 6.57 MB   |            |    |
|                      | E Fiddler Syntax-Highlighting Addons                                 | 112226019200             | 03/03/2014   |           |            |    |
|                      | fiddler                                                              | Telerik                  | 26/42/2414   | 2.44 MB   | 4461       |    |
|                      | SAP Crystal Reports, version for Visual Studia 2028                  | SAP                      | 10/02/2014   | 525 MB    | 13.0.1.728 |    |
|                      | BioLink, Time, Attendance                                            |                          | 07/02/2014   |           |            |    |
|                      | Beyond Compare Version 3.3.7                                         | Scooter Software         | 29/91/2814   |           |            |    |
|                      | Contraction Test Testing 2008 Compared Edition (\$2008               | Manual Constantion       | 120110103    | 1.01.0.00 | 11.0101    |    |

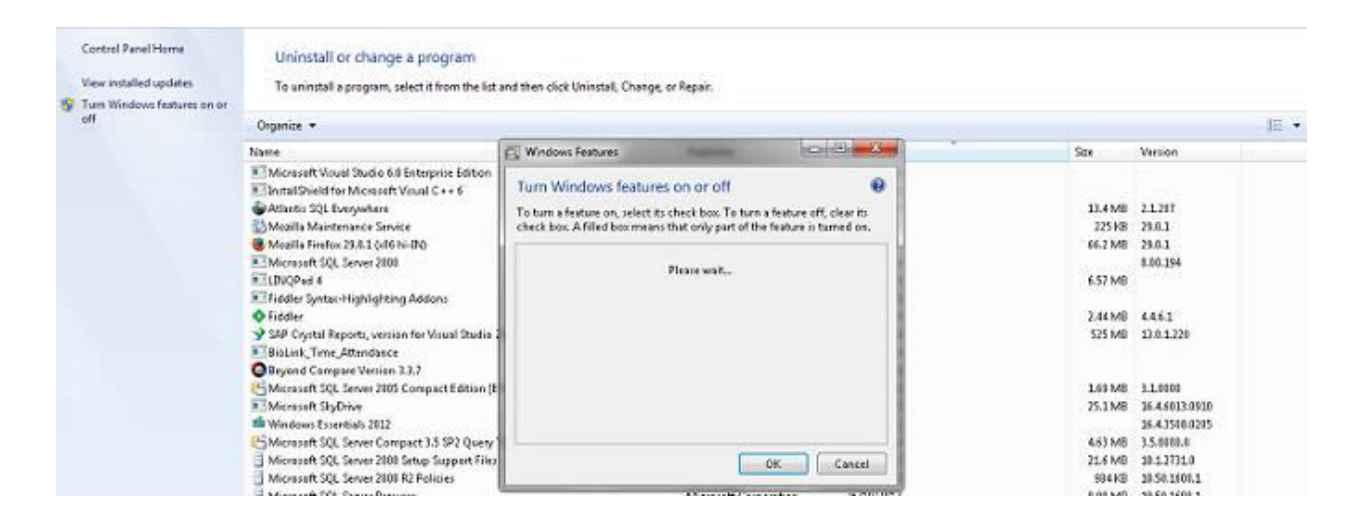

| Name                                                                                                    | Windows Features                                                                                                    | Size               | Version                          |
|----------------------------------------------------------------------------------------------------|----------------------------------------------------------------------------------------------------|--------------------|----------------------------------|
| Microsoft Visual Studio 6.0 Enterprise Edition<br>InstallShield for Microsoft Visual C++ 6<br>Atlantis SQL Everywhere  | Turn Windows features on or off                                                                                                    | 13.4 MB<br>225 KB  | 2.1.207<br>29.0.1                |
| Mazilla Firefax 29.0.1 (x86 hi-IN)     Microsoft SQL Server 2000     LINQPad 4     Fieldler Syntax-Highlighting Addons | Games     Indexing Service     June Explorer 8     Internet Explorer 8                                                                                                    | 66.2 MB<br>6.57 MB | 29.0.1<br>8.00.194               |
| Fiddler<br>SAP Crystal Reports, version for Visual Studio 2<br>Biolink Time Attendance                                 | Internet Information Services Hostable Web Core      Media Features      Media Features      Media Fe | 2.44 MB<br>525 MB  | 4.4.6.1<br>13.0.1.220            |
| Beyond Compare Version 3.3.7<br>Microsoft SQL Server 2005 Compact Edition [E                                           | Microsoft Message Queue (MSMQ) Server     Print and Document Services                                                                                                    | 1.69 MB            | 3.1.0000                         |
| Microsoft SkyDrive<br>Windows Essentials 2012                                                                          | RAS Connection Manager Administration Kit (CMAR)     Remote Differential Compression                                                                                                    | 25.1 MB            | 16.4.6013.0910<br>16.4.3508.0205 |
| Microsoft SQL Server Compact 3.5 SP2 Query<br>Microsoft SQL Server 2008 Setup Support Files                            | RIP Listener T                                                                                                    | 4.63 MB<br>21.6 MB | 3.5.8030.0<br>10.1.7731.0        |
| Microsoft SQL Server 2008 R2 Policies                                                                                  |                                                                                                    | 984 KB             | 10.50.1600.1                     |

#### e. Check on Microsoft .NET Framework 3.5.1

#### Turn Windows features on or off

To turn a feature on, select its check box. To turn a feature off, clear its check box. A filled box means that only part of the feature is turned on.

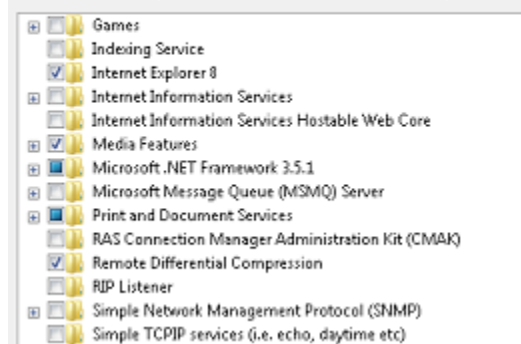

#### f. Open sub folder of Internet Information Services and Check in this as shown below

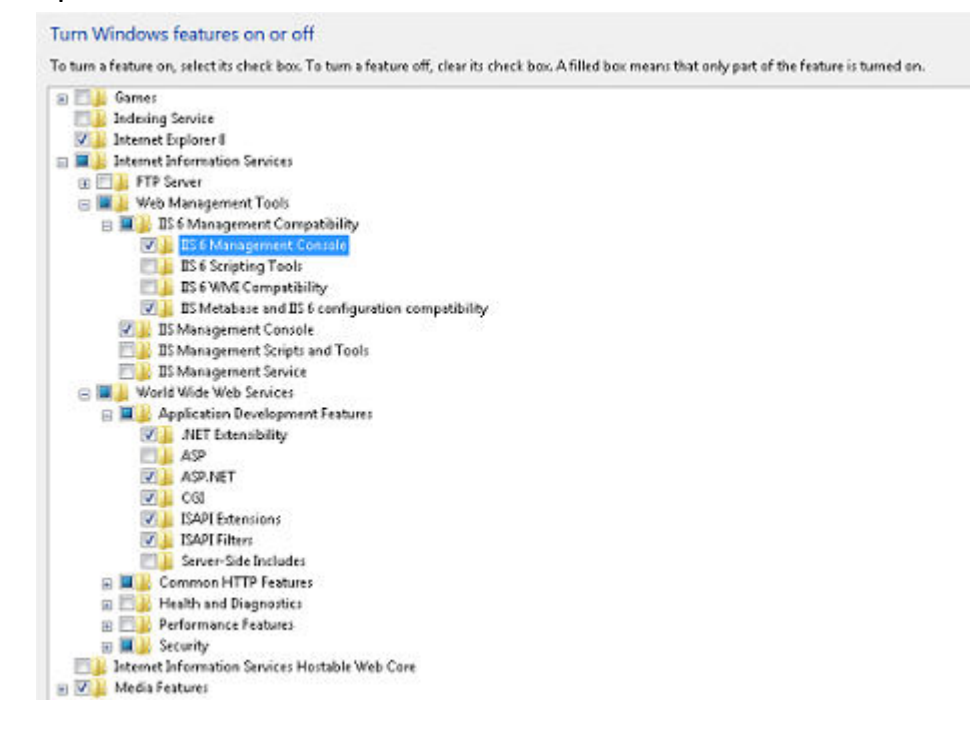

## g. After check click on OK button

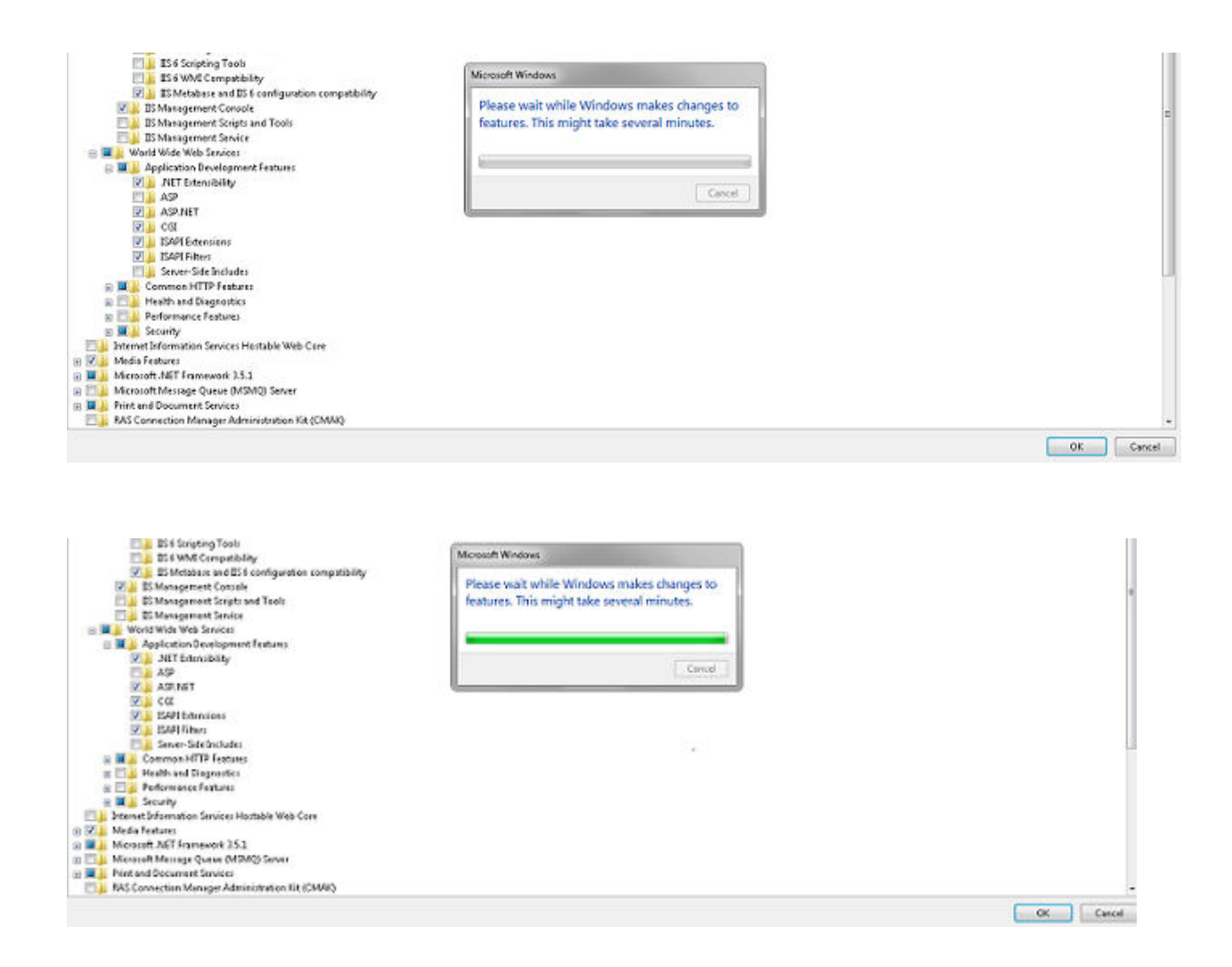

h. For check IIS installed or not, search inetmgr on search button

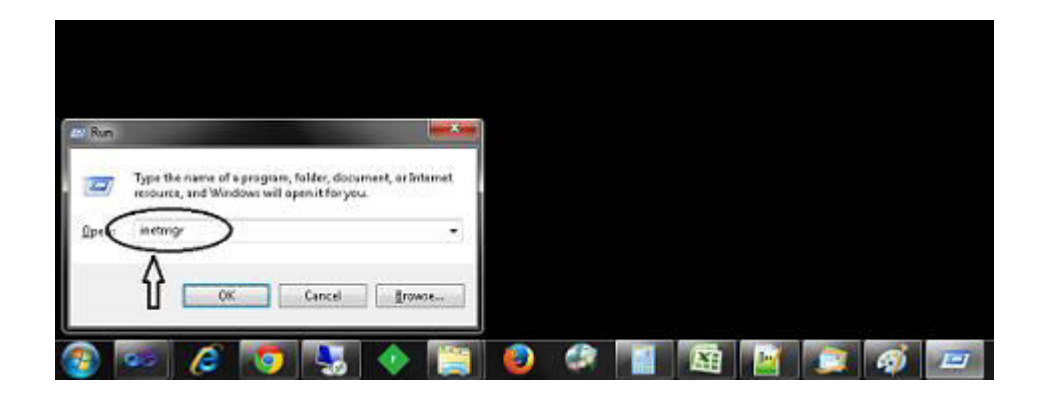

i. If installed below window will be open

| onnections               | SDDWIN7-PC Home                  |                       |                      |                      |                      |                         |                         |               |                       |                   |                      |                        |
|--------------------------|----------------------------------|-----------------------|----------------------|----------------------|----------------------|-------------------------|-------------------------|---------------|-----------------------|-------------------|----------------------|------------------------|
| SDDWIN7-PC (sddwin7-PC\R | Filten                           |                       | • 🕅 Ga +             | Show At              | Group by: A          | ea.                     | • 🗐 •                   |               |                       |                   |                      |                        |
|                          | ASP.NET                          | NET<br>Compilation    | MET Error<br>Pages   | NET<br>Globalization | .NET Trust<br>Levels | Application<br>Settings | Connection<br>Strings   | Machine Key   | Pages and<br>Controls | Providers         | Session State        | SMTP E-mail            |
|                          | IS<br>Authentic                  | CGI                   | Default<br>Document  | FastC GE<br>Settings | Handler<br>Mappings  | HTTP<br>Respon          | ISAPI and<br>CGI Restri | TSAPI Filters | Modules               | Output<br>Caching | Request<br>Filtering | Server<br>Certificates |
|                          | Manageme<br>Configurat<br>Editor | Feature<br>Delegation | Shared<br>Configurat |                      |                      |                         |                         |               |                       |                   |                      |                        |

### 2. IIS installation on Server 2008 and above

a. Click on Control Panel Button.

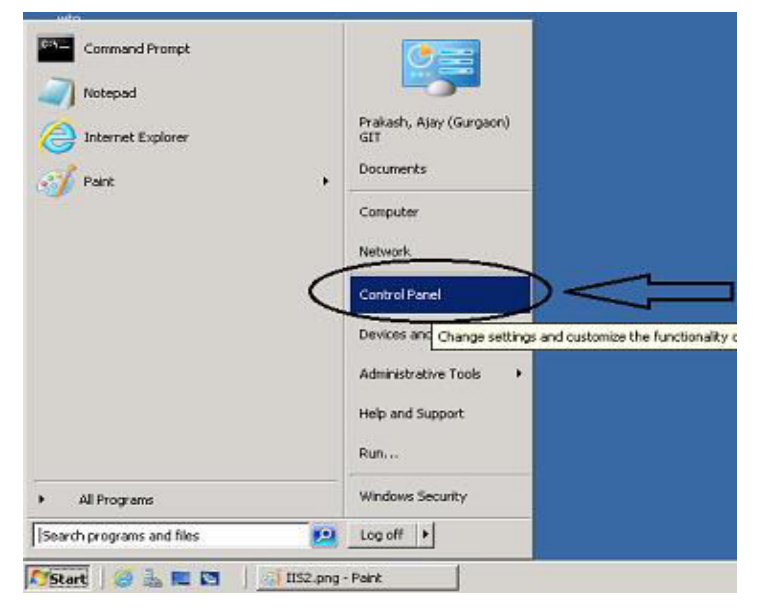

## b. Select Program and Features option

| Adjust your computer's settings    |                        |                           |                                                         |                              |
|------------------------------------|------------------------|---------------------------|---------------------------------------------------------|------------------------------|
| TACTION Center                     | 2 Administrative Tools | To AutoRay                | Color Hanagement                                        | 🔂 Configuration Nanager      |
| 🖳 Credential Nanager               | Date and Time          | Cefault Programs          | A Device Manager                                        | Devices and Printers         |
| 🜉 Desplay                          | GEase of Access Center | Folder Options            | ante Fante                                              | 🔁 Internet Options           |
| COST Initiation                    | Exceptioned            | Hurosoft Monitoring Agent | P Mouse                                                 | E Network and Sharing Center |
| HotFication Area Toons             | Phone and Modern       | Power Options             | Programs and Features                                   | Angion and Language          |
| StewateApp and Desktop Connections | 4 Sound                | 19 System                 | Talkoproyant and Features                               | Text to Speech               |
| Troubleshooting                    | R User Accounts        | Withware Tools            | Uninstall or change programs on your<br>Wandowcomputer. | Windows Firewall             |
| C Windows Update                   |                        |                           |                                                         |                              |

c. Then select Turn Windows features on or off

| Control Panel Home                 | Uninstall or change a program                          |                               |                |         |                |
|------------------------------------|--------------------------------------------------------|-------------------------------|----------------|---------|----------------|
| View installed updates             | To uninstall a program, select it from the list and th | nen dick Uninstall, Change, o | ır Repair.     |         |                |
| Turn Windows features on or off    |                                                        |                               |                |         |                |
| Install a program from the network | Name a                                                 | Dublicher                     | ▼  Install   ▼ | Size 🖌  | Version        |
| e                                  | WcAfee Agent                                           | McAfee, Inc.                  | 7/1/2014       | 28.4 MB | 4.8.0.1500     |
|                                    | 👿 McAfee VirusScan Enterprise                          | McAfee, Inc.                  | 7/1/2014       | 48.9 MB | 8.8.02004      |
|                                    | Microsoft .NET Framework 4 Client Profile              | Microsoft Corporation         | 3/8/2011       | 38.8 MB | 4.0.30319      |
|                                    | Microsoft .NET Framework 4 Extended                    | Microsoft Corporation         | 3/8/2011       | 51.9 MB | 4.0.30319      |
|                                    | Microsoft Monitoring Agent                             | Microsoft Corporation         | 7/3/2014       | 199 MB  | 7.1.10184.0    |
|                                    | Wicrosoft Silverlight                                  | Microsoft Corporation         | 7/2/2014       | 22.6 MB | 5.1.10411.0    |
|                                    | Microsoft Visual C++ 2005 Redistributable (x64)        | Microsoft Corporation         | 7/2/2014       | 572 KB  | 8.0.61000      |
|                                    | Microsoft Visual C++ 2008 Redistributable - x64 9      | Microsoft Corporation         | 7/2/2014       | 788 KB  | 9.0.30729.4148 |
|                                    | Microsoft Visual C++ 2008 Redistributable - x86 9      | Microsoft Corporation         | 7/2/2014       | 596 KB  | 9.0.30729.4148 |
|                                    | WWware Tools                                           | VMware, Inc.                  | 7/2/2014       | 30.6 MB | 8.6.5.11214    |

d. The following window will be open

| iove server roles and features.    |  |  |  |  |  |  |
|------------------------------------|--|--|--|--|--|--|
| vove server roles and features.    |  |  |  |  |  |  |
| iove server roles and features.    |  |  |  |  |  |  |
|                                    |  |  |  |  |  |  |
| <ul> <li>Server Summary</li> </ul> |  |  |  |  |  |  |
|                                    |  |  |  |  |  |  |
| net                                |  |  |  |  |  |  |
|                                    |  |  |  |  |  |  |
|                                    |  |  |  |  |  |  |
|                                    |  |  |  |  |  |  |
|                                    |  |  |  |  |  |  |
| (Activated)                        |  |  |  |  |  |  |
|                                    |  |  |  |  |  |  |
| 5                                  |  |  |  |  |  |  |

#### e. Select Features option

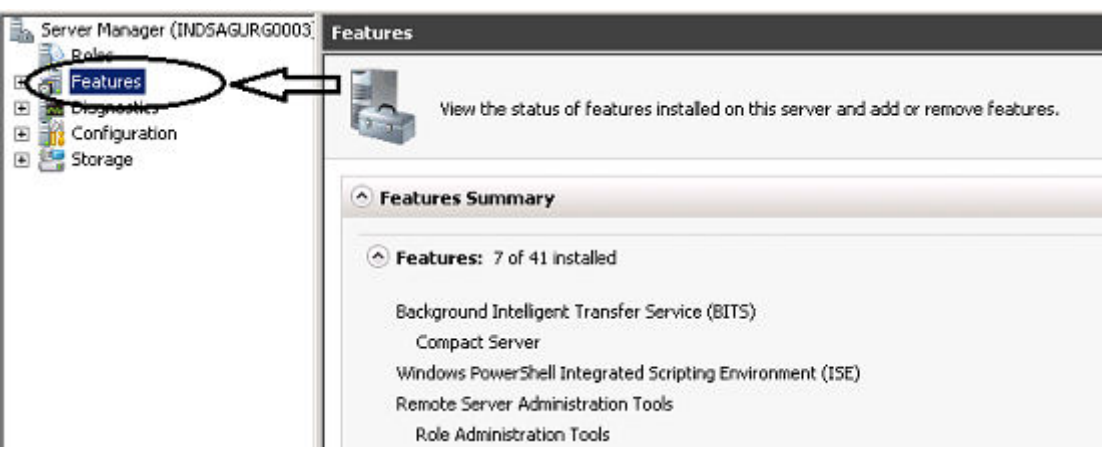

f. Select on Add Features option

| Les Server Manager (INDSAGURG                                                             | 0003 Features                                                                   |                       |
|-------------------------------------------------------------------------------------------|---------------------------------------------------------------------------------|-----------------------|
| Koles     Features     Fatures     Fatures     Foreignerics     Configuration     Streame | Wew the status of features installed on this server and add or remove features. |                       |
|                                                                                           | Features Summary                                                                | Features Summary Help |
|                                                                                           | Features: 7 of 41 installed     Background Intelligent Transfer Service (BITS)  | Add Features          |

g. The following Window will be open

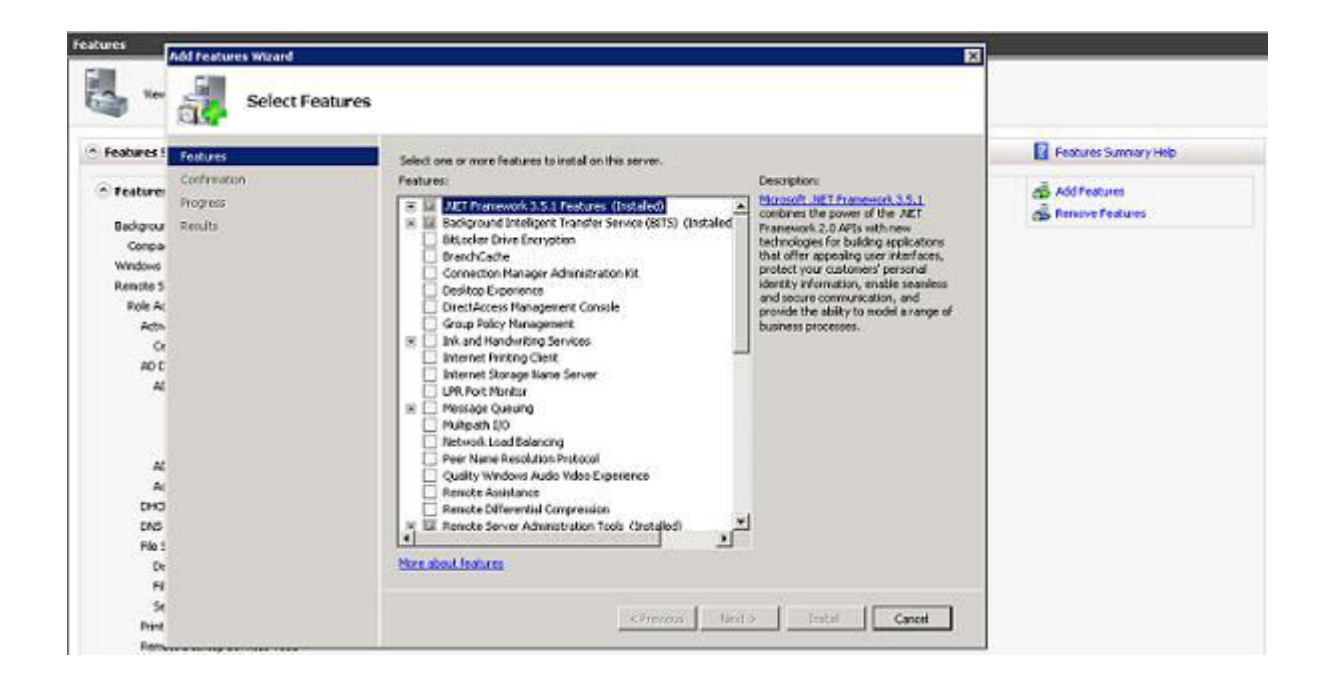

h. Click on Background Intelligent Transfer service(BITS)

| Add Features Wizard Select Feature              | 5                                                                   |
|-------------------------------------------------|---------------------------------------------------------------------|
| Features<br>Confirmation<br>Progress<br>Results | Select one or more features to install on this server.<br>Features: |
|                                                 | _ < Previous Text = Text = Cancel                                   |

i. Select IIS Server Extension

| Add Features Wizard Select Features             |                                                                    | ×                                                                                                    |
|-------------------------------------------------|--------------------------------------------------------------------|----------------------------------------------------------------------------------------------------|
| Peskures<br>Canfirmation<br>Progress<br>Results | Select one or more features to install on this server.<br>Partness | Description:<br>IIS Server Extension allows this<br>computer to receive files uploaded by<br>clients implementing the BITS upload<br>protocol. This feature is not necessary<br>to download files using the BITS<br>client. |
|                                                 | <-Proving Next                                                     | Cancel                                                                                                    |

j. The following window will be open as below

| Add Features                                    | Witterd<br>Select Features                                                                            |                                                                                                    |                                                                                                    |
|-------------------------------------------------|----------------------------------------------------------------------------------------------------|----------------------------------------------------------------------------------------------------|----------------------------------------------------------------------------------------------------|
| Peotures<br>Confirmation<br>Progress<br>Results | Add Features Wizard<br>Add role<br>You cannot in<br>Role Service<br>II: Web Ser<br>II: Web<br>II: Man | Select one or more features to install on this<br>Peatures:<br>services required for IIS Server<br>instal IIS Server Extension unless the required role<br>is very [IIS]<br>is Server<br>agement Tools | server.  Description:   Second State State   Description  Extension?  Extension?  Description  Web Server (IIS) provides a reliable, manageable, and scalable Web application inflatitucture.  Second State State |
|                                                 | Add Required Role Services     Cancel       ① Why are these role services required?                   |                                                                                                    |                                                                                                    |

k. Click on Add Required Role Services

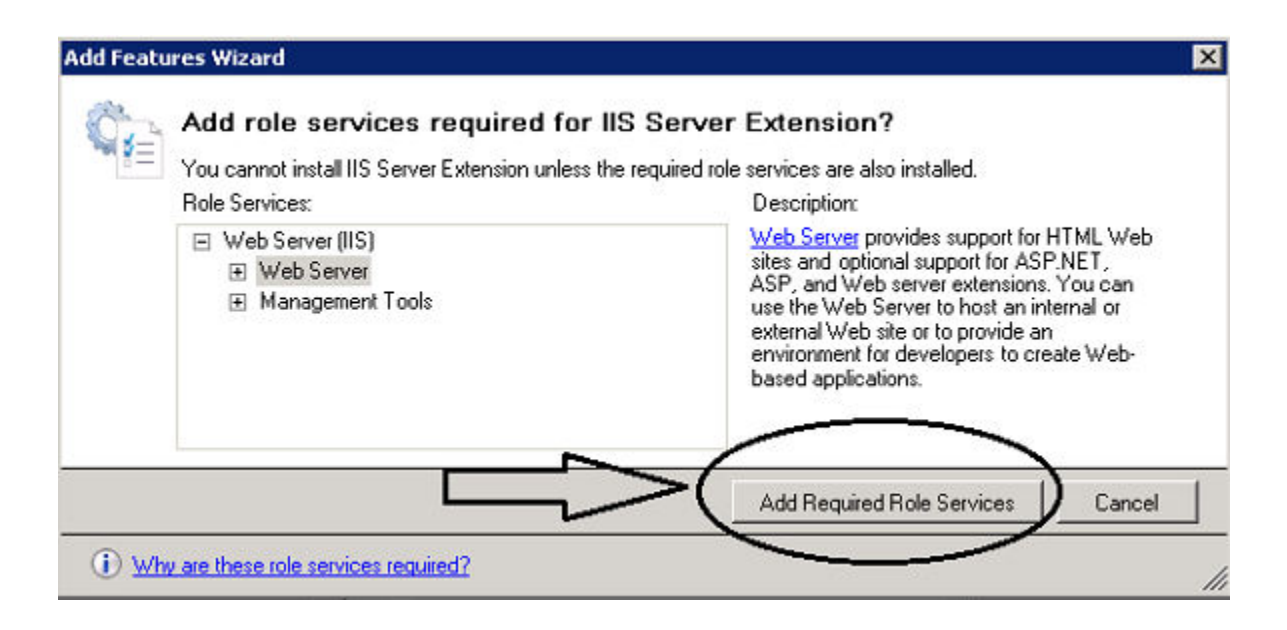

I. The following window will be open

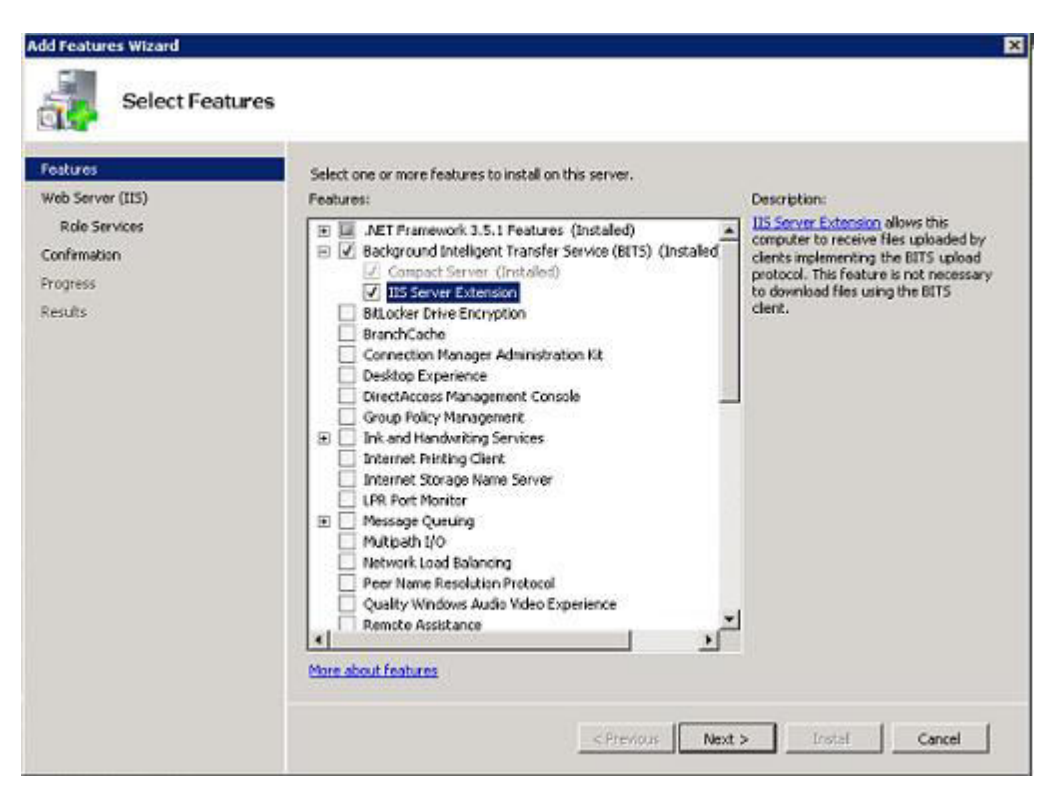

#### m. Click on next button

| Features                                                                | Select one or more features to install on this server,                                                                                                    |
|-------------------------------------------------------------------------|----------------------------------------------------------------------------------------------------|
| Web Server (US)<br>Role Services<br>Confirmation<br>Progress<br>Results | Features:     Description:       III: JET Framework 3.5.1 Features (Installed)     IIIS server Extension<br>Geodynamic Service (Installed)       III: Server Extension     IIIS server Extension       III: Server Extension     IIII: Server Extension       III: Server Extension     IIII: Server Extension       III: Internet Panting Clent     IIII: Server Extension       III: Rever Ext |

n. Again click on next button

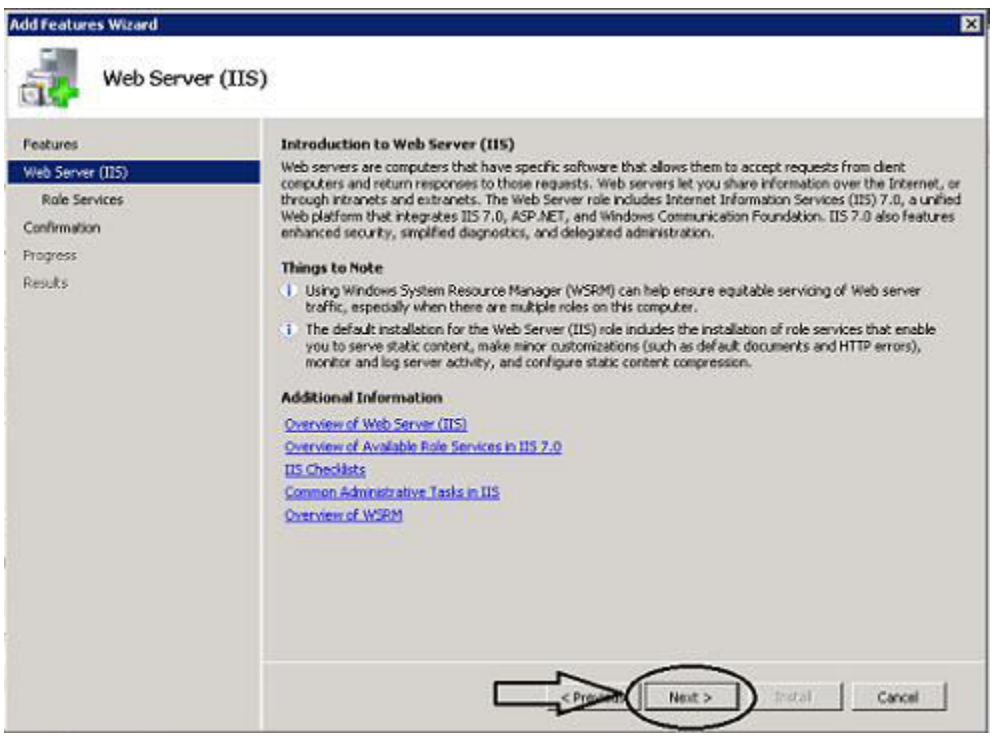

o. The following window will be open

| Features<br>Web Server (115)                         | Select the role services to install for Web Server (IIS):<br>Role services:                                                                                                    | Description:                                                                                                    |
|------------------------------------------------------|----------------------------------------------------------------------------------------------------|----------------------------------------------------------------------------------------------------|
| Role Services<br>Confirmation<br>Progress<br>Results | Web Server      Common HTTP Feakures      Zotak Content      Default Document      Default Document      Default Document      Default Document      Default Document      WebDAV Publishing      WebDAV Publishing      WebDAV | Web Server provides support for<br>HTML Web sites and optional support<br>for ASP.NET, ASP, and Web server<br>extensions. You can use the Web<br>Server to host an internal or external<br>Web site or to provide an environment<br>for developers to oreate Web-based<br>applications. |

p. Check on the following option

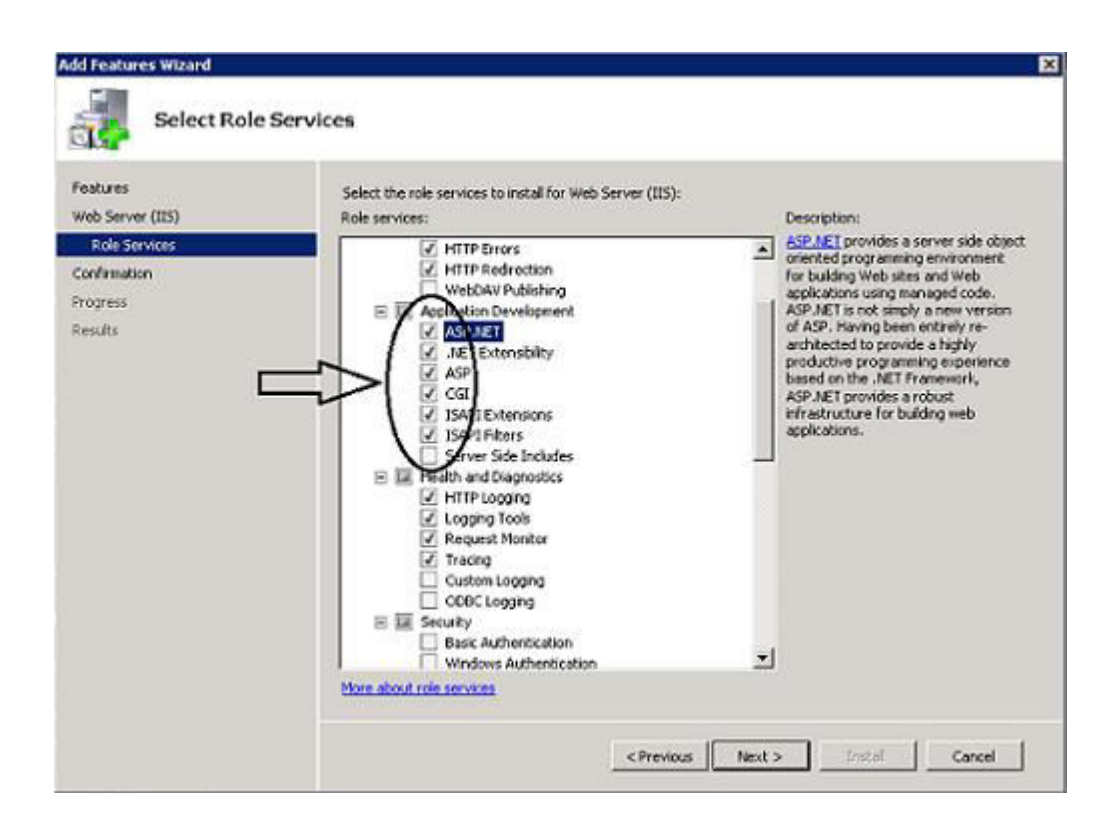

### q. Click on Next button

| Features<br>Web Server (115)                         | Select the role services to install for Web Server (115):<br>Role services:                                                                                                    | Description:                                                                                                    |
|------------------------------------------------------|----------------------------------------------------------------------------------------------------|----------------------------------------------------------------------------------------------------|
| Role Services<br>Confirmation<br>Progress<br>Results | Image: Second Second | ASP.NET provides a server side object<br>orierked programming environment<br>for building Web attes and Web<br>applications using managed code.<br>AUP.NET is not simply a new version<br>of ASP. Having been entirely re-<br>architected to provide a highly<br>productive programming emperience<br>based on the .NET Framework,<br>ASP.NET provides a robust<br>infrastructure for building web<br>applications. |

r. After that the following Window will be shown

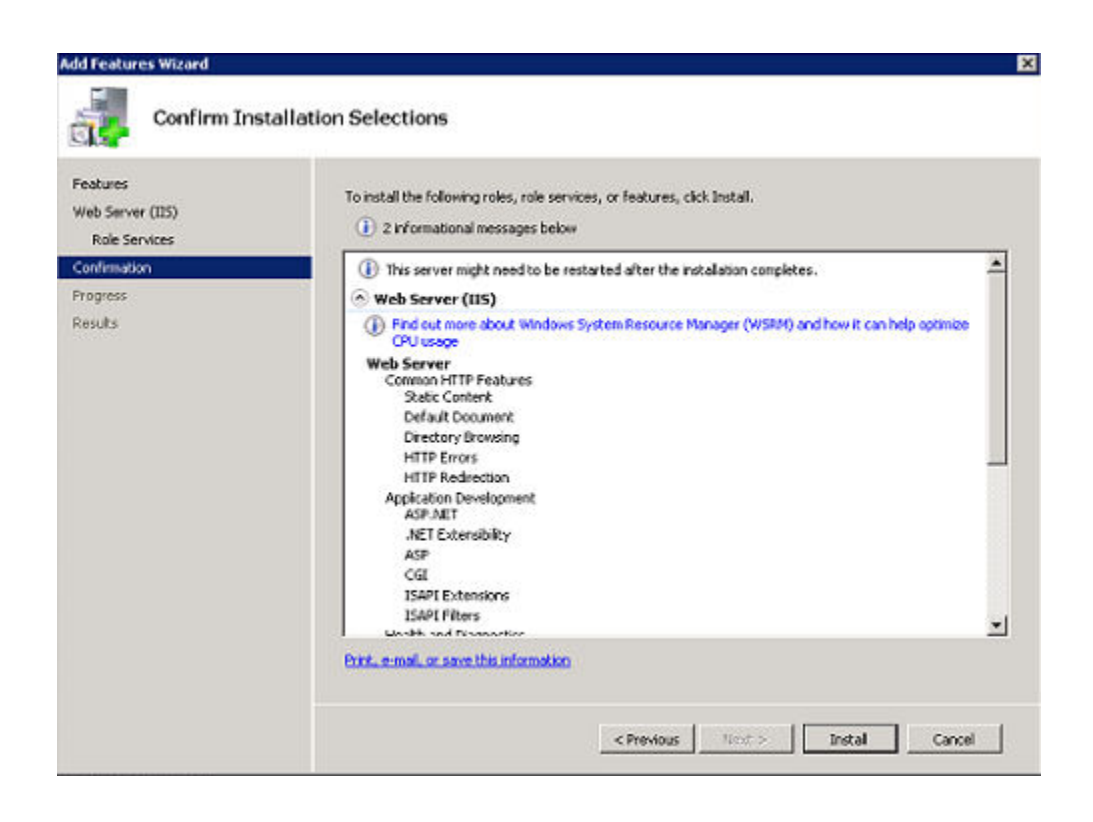

# s. Click on Install button

| Features<br>Web Server (IIS)<br>Role Services | To install the following roles, role services, or features, click Install.                                                                                                    |   |
|-----------------------------------------------|----------------------------------------------------------------------------------------------------|---|
| Confirmation                                  | This server might need to be restarted after the installation completes.                                                                                                    | 4 |
| Progress                                      | 💿 Web Server (115)                                                                                                    |   |
| Results                                       | (i) Find out more about Windows System Resource Manager (WSRII) and how it can help optimize<br>CPU usage                                                                                                    |   |
|                                               | Web Server<br>Common HTTP Features<br>Static Content                                                                                                    |   |
|                                               | Default Document                                                                                                    |   |
|                                               | Directory Browsing                                                                                                    |   |
|                                               | HTTP Errors                                                                                                    | - |
|                                               | Application Development<br>ASP.NET                                                                                                    |   |
|                                               | .NET Extensibility                                                                                                    |   |
|                                               | ASP                                                                                                    |   |
|                                               | CGI<br>ISAN Bulancing                                                                                                    |   |
|                                               | 15API Extensions                                                                                                    |   |
|                                               | A CHARTER OF THE CHARTER OF THE CHAR |   |

t. After that installation will be started

| 15) |
|-----|
|     |
|     |
|     |
|     |
|     |
|     |
|     |
|     |
|     |

u. After some time Installation will be done

| Add Features Wizard                           |                                                                                                    | ×                                                                                                    |  |
|-----------------------------------------------|----------------------------------------------------------------------------------------------------|----------------------------------------------------------------------------------------------------|--|
|                                               | esults                                                                                                    |                                                                                                    |  |
| Peatures<br>Web Server (IIS)<br>Role Services | The following roles, role services, or feature                                                                                                    | bs were installed successfully:                                                                                                    |  |
| Confirmation                                  | Windows automatic updating is not e<br>automatically updated, turn on Wind                                                                                                    | 🛕 Windows automatic updating is not enabled. To ensure that your newly-installed role or feature is 🛎 automatically updated, turn on Windows Update in Control Panel. |  |
| Reads                                         | Web Server (IIS)                                                                                                    | 🚱 Installation succeeded                                                                                                    |  |
|                                               | The following role services were installed<br>Web Server<br>Common HTTP Peatures<br>Static Content<br>Default Document<br>Directory Browsing<br>HTTP Redirection<br>Acplication Development<br>ASP JNET<br>JNET Extensibility<br>ASP<br>CGI<br>ISAPL Extensions<br>ISAPL Extensions<br>ISAPL Pilters | d:                                                                                                    |  |
|                                               | hint, e-mail, or save the installation report                                                                                                    |                                                                                                    |  |
|                                               | 1                                                                                                    | < Previous Next > Cose Carcal                                                                                                    |  |

# v. Then click on Close button

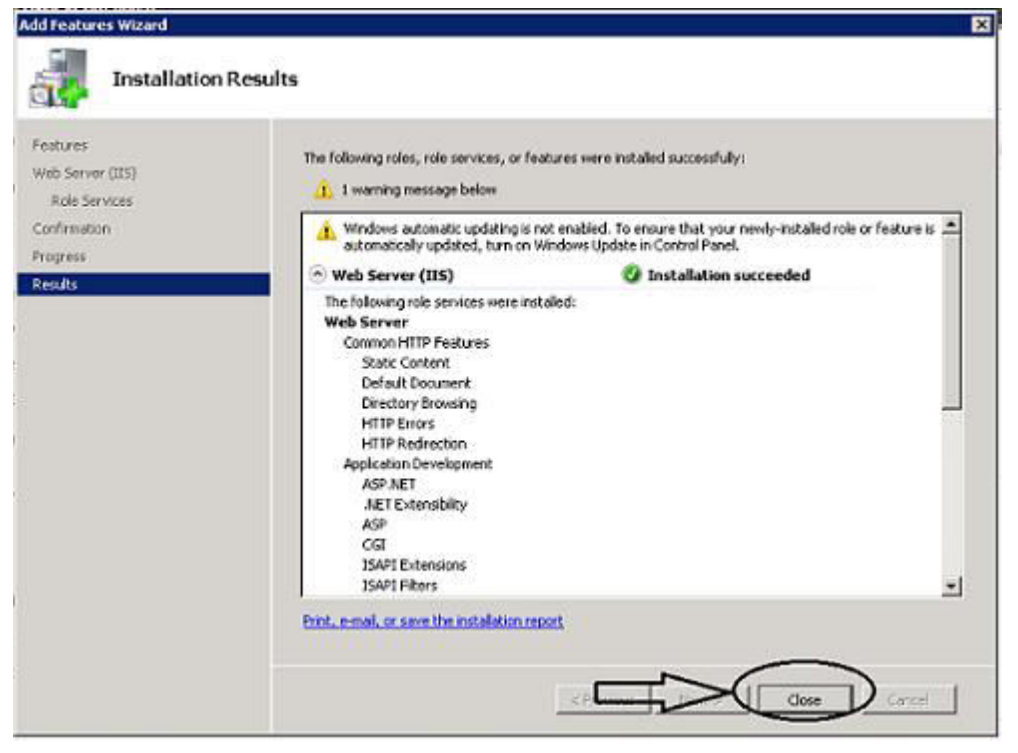

w. The final window will be shown as below. You can minimize, maximize and close this window

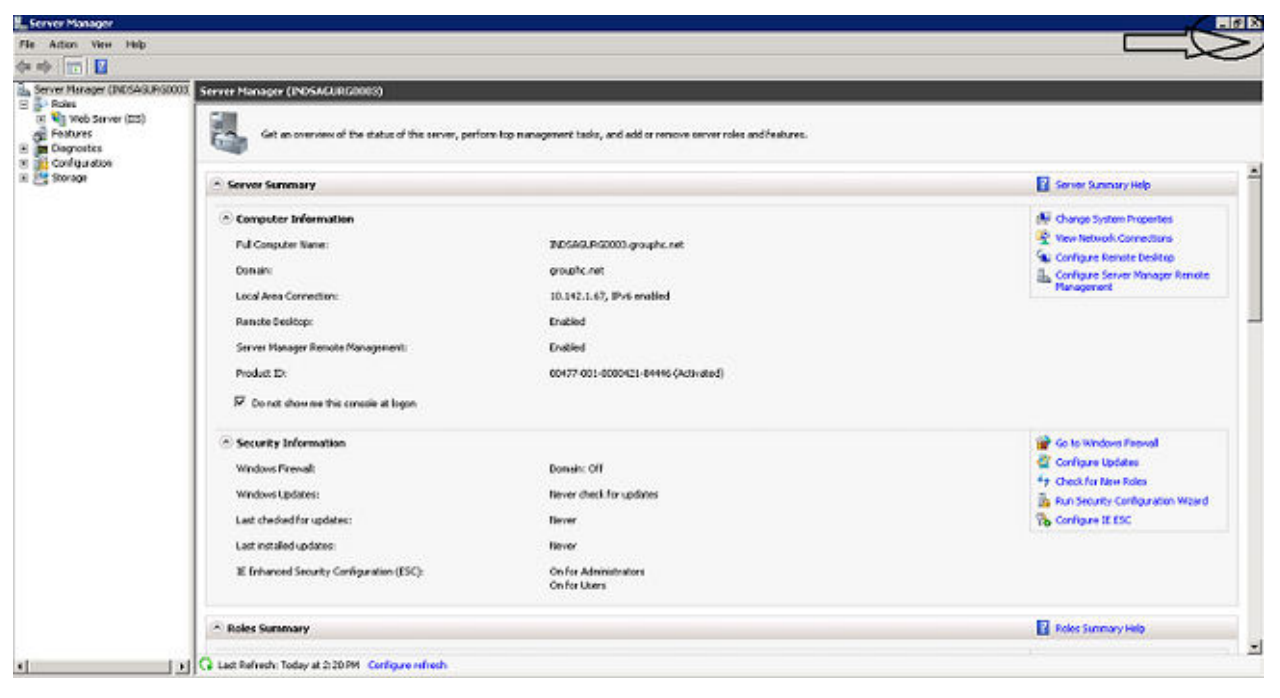